## ChromeRiver: <u>https://www.obfs.uillinois.edu/travel-</u> resources

Last Updated: 11/4/2024

## Assign the Delegate in Chrome River

1. Click your name in the upper right corner.

| ≡ G chromeriver                                            |               |                                | C Kimberly Johnson V<br>Leiverstruttinois                                                                                                    |
|------------------------------------------------------------|---------------|--------------------------------|----------------------------------------------------------------------------------------------------|
| evaluet Unused Items     0 Credit Card Items     0 Recepts |               |                                | I UNIVERSITY<br>OF ILLINOIS<br>▲ System<br>Attogether<br>Attogether                                                                                                    |
| Expenses                                                   |               | 🕂 Create                       | сонтаст                                                                                                    |
| 0<br>Draft                                                 | 0<br>Returned | O<br>Babesthed<br>Lant 90 Doys | For Expense reindvarement and Isoice assistance, please contact. UPAY Customer Service UPAY Processing Date Chrome River Service Desk Request Form UPAY Processing Date Chrome River Resource Page OBFS Policy and Procedures Policy 15 Travel |

2. Click Account Settings.

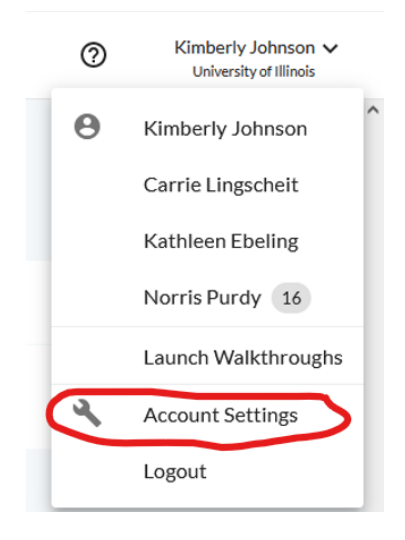

3. Click Delegate Settings

| ■ chromeriver                          |                                                              |  |  |  |
|----------------------------------------|--------------------------------------------------------------|--|--|--|
| Kimberly Johnson<br>654715138 kkjohns1 | My Delegates                                                 |  |  |  |
| Personal Settings                      | A "Delegate" is someone who has full access to your account. |  |  |  |
| Preferences Settings                   | + Add New Delegates                                          |  |  |  |
| Delegate Settings                      |                                                              |  |  |  |

4. Click Add New Delegates.

Kimberly Johnson: kkjohns1 Chad Lewis: lewis2 Jennifer Gavel: jgavel Laura Eichelberger: Laurae Melanie Kuehn: mkuehn Jafar Muhammad: jafarm

Updated: 3/5/25